## How to Block & Unblock someone from your Housemate Finder profile

1. First navigate to your Friends page by clicking Friends

| Profile Friends | Groups 1 | Messages | Notifications 1 | Membership | Settings |             |   |
|-----------------|----------|----------|-----------------|------------|----------|-------------|---|
| Friendships     | Requests |          |                 |            |          |             |   |
|                 |          |          |                 |            |          | Last Active | ~ |

2. Then find the friend you wish to block

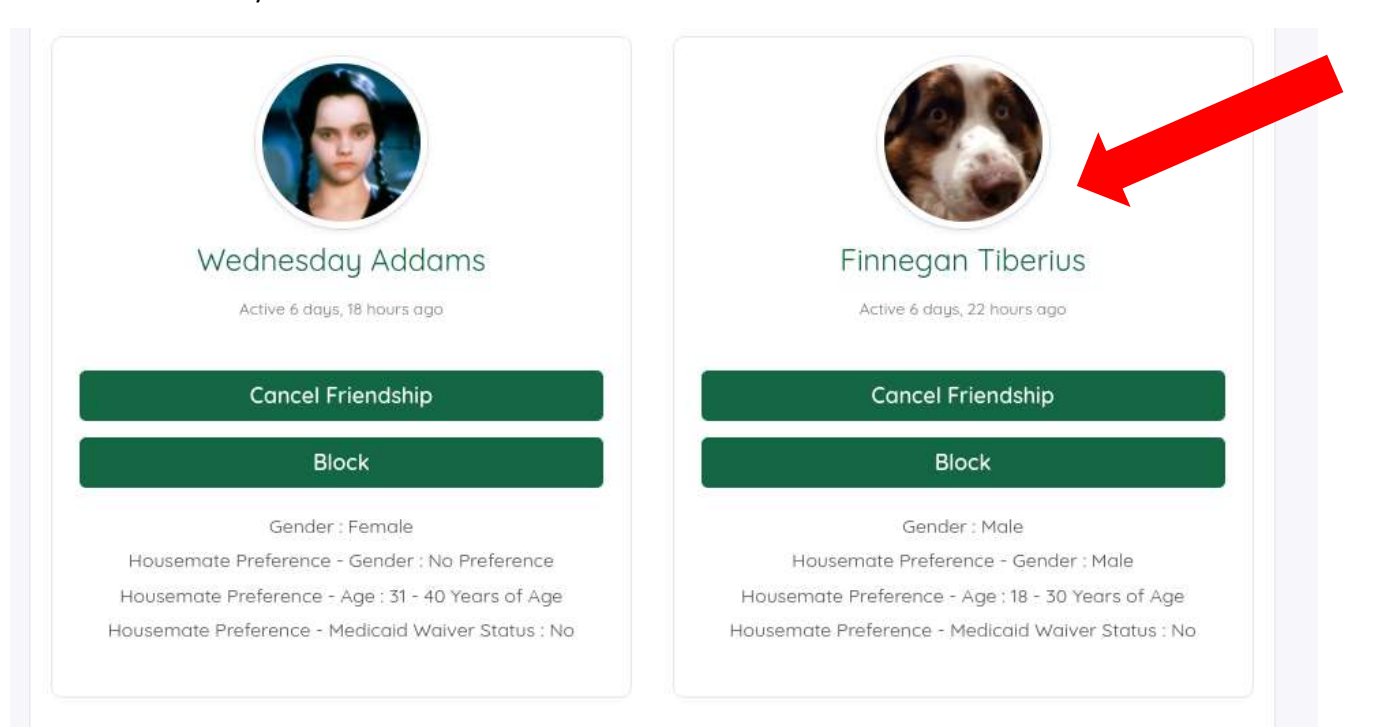

## 3. Next select the Block feature

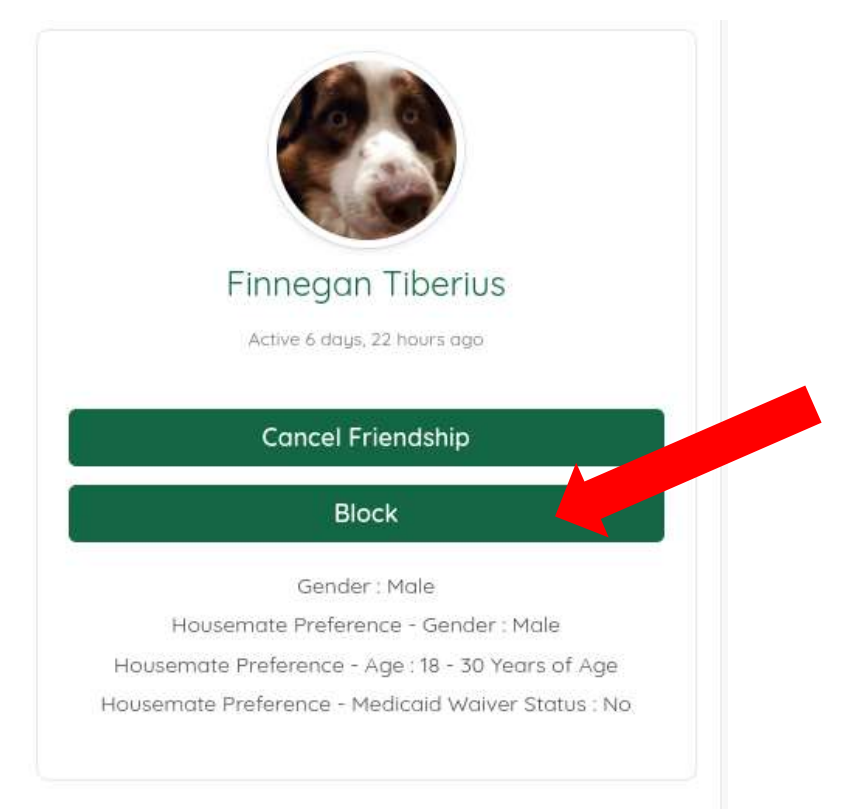

4. Once you select Block, you will receive a notice indicating that person has been blocked and they will no longer show up in your friendship portfolio.

| Profile Friends | r successfully blocked.<br>Groups T Messages Notifications 1 Me | mbership Settings |
|-----------------|-----------------------------------------------------------------|-------------------|
| Friendships     | Requests                                                        |                   |
|                 |                                                                 |                   |

5. If you choose to unblock this person, from your profile page, choose settings. Then click on Unblock. The friend will once again appear in your friend list.

| 🧧 Athready Links 🔹 Organization (5156 😭 Advances Links Tim 🐝 1                | Personality Test, Per. 🕑 Managing Virbuil E. 💩 Home | - Advocacy L. 💼 Course: Disability RL. | About - ADA Coord 🗖 Containe Data from | n 🖬 Project Manager's |
|-------------------------------------------------------------------------------|-----------------------------------------------------|----------------------------------------|----------------------------------------|-----------------------|
| Advectory Links                                                               | Но                                                  | nie About Lis 👻 Events Resources       | ✓ MyUnia ✓ Q 🖸 Δ MJ Fre                | • 🥮 🛛 🕄               |
| Nome: HJ Frey<br>Active 1 minute ago                                          |                                                     |                                        | L.                                     |                       |
| Profile Finends () Groups () Messages<br>General Email Profile Visibility Gro | Notifications Membership Settings                   |                                        |                                        | 5.                    |
| Members you currently block                                                   |                                                     |                                        |                                        |                       |
|                                                                               | User                                                |                                        |                                        |                       |
| Dan Derfleger (()idcderft)                                                    |                                                     | Urbi                                   | 101                                    |                       |
|                                                                               |                                                     |                                        |                                        |                       |
|                                                                               | Copyright © 2022 Advocacy Link<br>Privacy Pale      | is   All rights reserved.<br>N         |                                        |                       |
| ▲ <sup>17</sup>                                                               | 🚦 💻 🐽 🧑                                             | <b>in</b> 🛷 🛲                          |                                        | G ♥ ♥ ¢0 10 450 PM    |